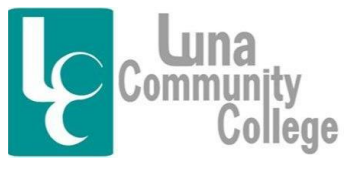

Distance Learning Office

## Logging into Your Blackboard Account

Blackboard is the place where online courses are accessed and taught. Keep in mind, you may also have a class taught live that has an online component. You would access your Blackboard portion of a web-enhanced class the same way you would access a class taught fully on Blackboard.

Step 1:

To access Blackboard, you will go to Luna's Home page at www.luna.edu. Here you will click on the link called "Blackboard/Help Desk".

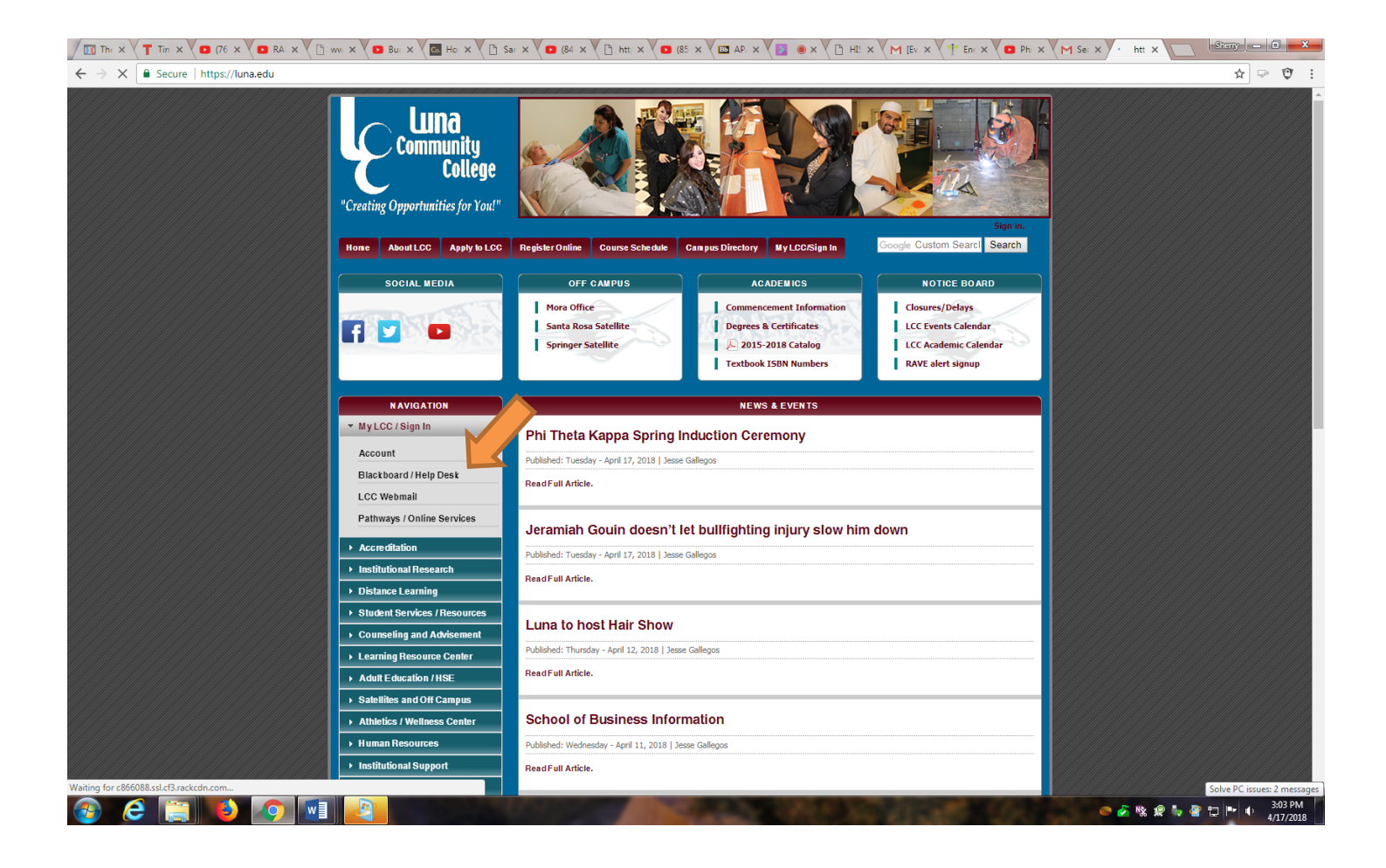

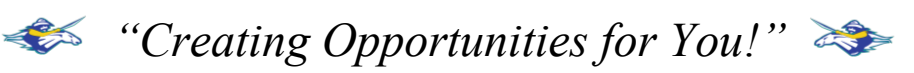

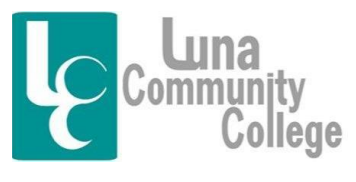

Distance Learning Office

Step 2:

Once you do this, you will see the following screen. To access Blackboard, you will want to click on the "Click here to log into Blackboard" option. If you don't yet have a username and password, you will need to set up your Luna Student Account. There is a link on Luna's Homepage you can click on to set this account up. There is also a FAQ on this topic inside the Blackboard Help Desk Technical Assistance tab [shown here] that explains the process if you are unsure of what to do.

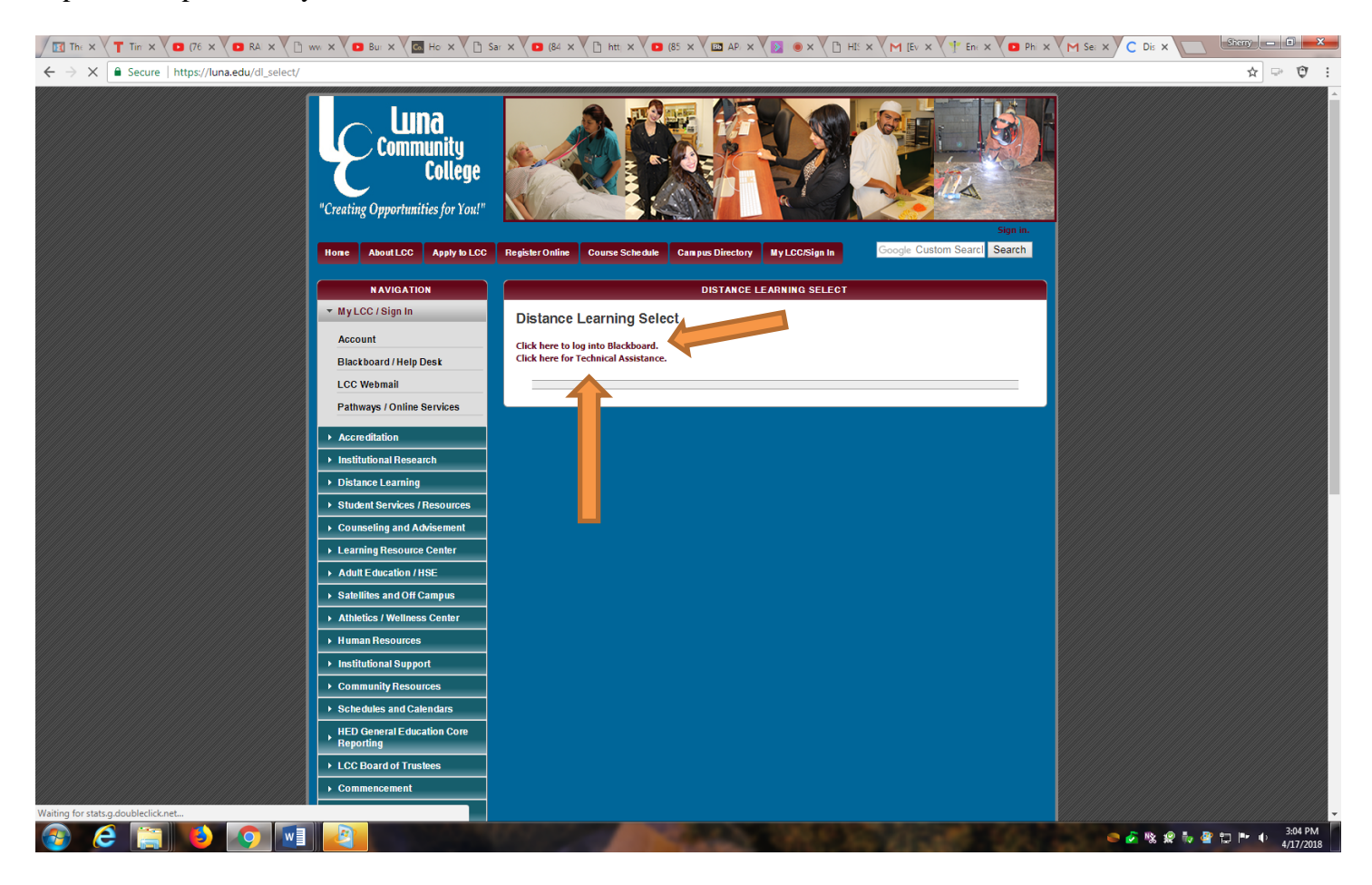

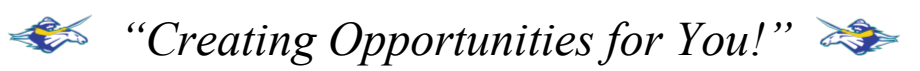

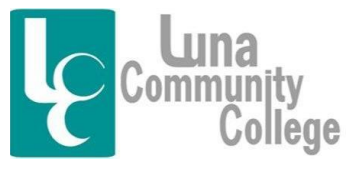

Distance Learning Office

Step 3:

The next screen you see will look like this. It is the "Blackboard Learn Login" page, and here you will be able to login to your Blackboard Account to access your online courses. You will enter the same username and password that you enter for all Luna processes including Pathways, etc.

| The Full X T Tim Uni X 2 (76) SE X 2 RABBIT X                                              | x 🖸 Bunny x V 🖾 How to x V 🗅 Sampli x V 🖸 (84) W x V 🗅 https://x V 🖸 (85) A   x V 🌵 Ene 🕫 x V 🖸 Ph                                                                                                    | il W x Y Search x 🖾 Blackb x Sterry 📼 🖬 💌 |
|--------------------------------------------------------------------------------------------|----------------------------------------------------------------------------------------------------|-------------------------------------------|
| $\leftrightarrow$ $\Rightarrow$ C $$ Secure   https://lunabb.blackboard.com/webapps/login/ | ,                                                                                                    | 야 ☆ 💬 🤁 🗄                                 |
| ← ⇒ C Secure https://lunabb.blackboard.com/webapps/login,                                  |                                                                                                    | • * © ;                                   |
|                                                                                            | DIACKOOALOT<br>Ieant<br>TM                                                                                                    |                                           |
|                                                                                            | everywhere by connecting people and technology.                                                                                                    |                                           |
|                                                                                            | System Announcements                                                                                                    |                                           |
|                                                                                            | Distance Learning Support (Friday, April 13, 2018)<br>Distance Learning Support                                                                                                    |                                           |
|                                                                                            | For technical assistance with Blackboard V Blackboard Collaborate or General IT support, please contact the Distance Learning (DL) Help Desk.                                                                                                    |                                           |
|                                                                                            | Distance Learning Help Desk                                                                                                    |                                           |
|                                                                                            | During regular business hours (Monday to Friday from 8 a.m. to 5 p.m. MST)                                                                                                    |                                           |
|                                                                                            | • Call (505) 454-5381                                                                                                    |                                           |
|                                                                                            | Email (paiz@iuna.edu                                                                                                    |                                           |
|                                                                                            | Student Services Building, Room 118 (Luna's Main Campus)                                                                                                    |                                           |
|                                                                                            | Urgent After-hours or Weekend Technical Support (24/7/365)                                                                                                    |                                           |
| 📀 🤅 📜 🚺 💿 🖬 🛐                                                                              | AND DESCRIPTION OF THE OWNER OF THE OWNER OWNER OF THE OWNER OWNER OWNER OWNER OWNER OWNER OWNER OWNER OWNER OWNER OWNER OWNER OWNER OWNER OWNER OWNER OWNER OWNER OWNER OWNER OWNER OWNER OWNER OWNER OWNER OWNER OWNER OWNER OWNER OWNER OWNER OWNER OWNER OWNER OWNER OWNER OWNER OWNER OWNER OWNER OWNER OWNE | Sils PM                                   |

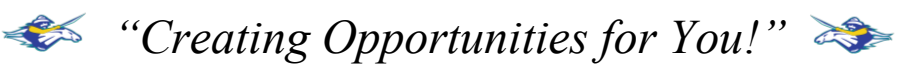

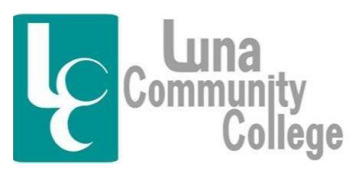

Distance Learning Office

Step 4

Once you enter your username and password and click "Login", you will arrive at your Blackboard course page where all of your online courses are listed. You will be able to access ALL of your online courses from this screen, as well as check announcements, send email, and do numerous other Blackboard-oriented tasks. To access a specific class, all you need to do is click on the course you want and a moment later, you will be on the homepage of that class.

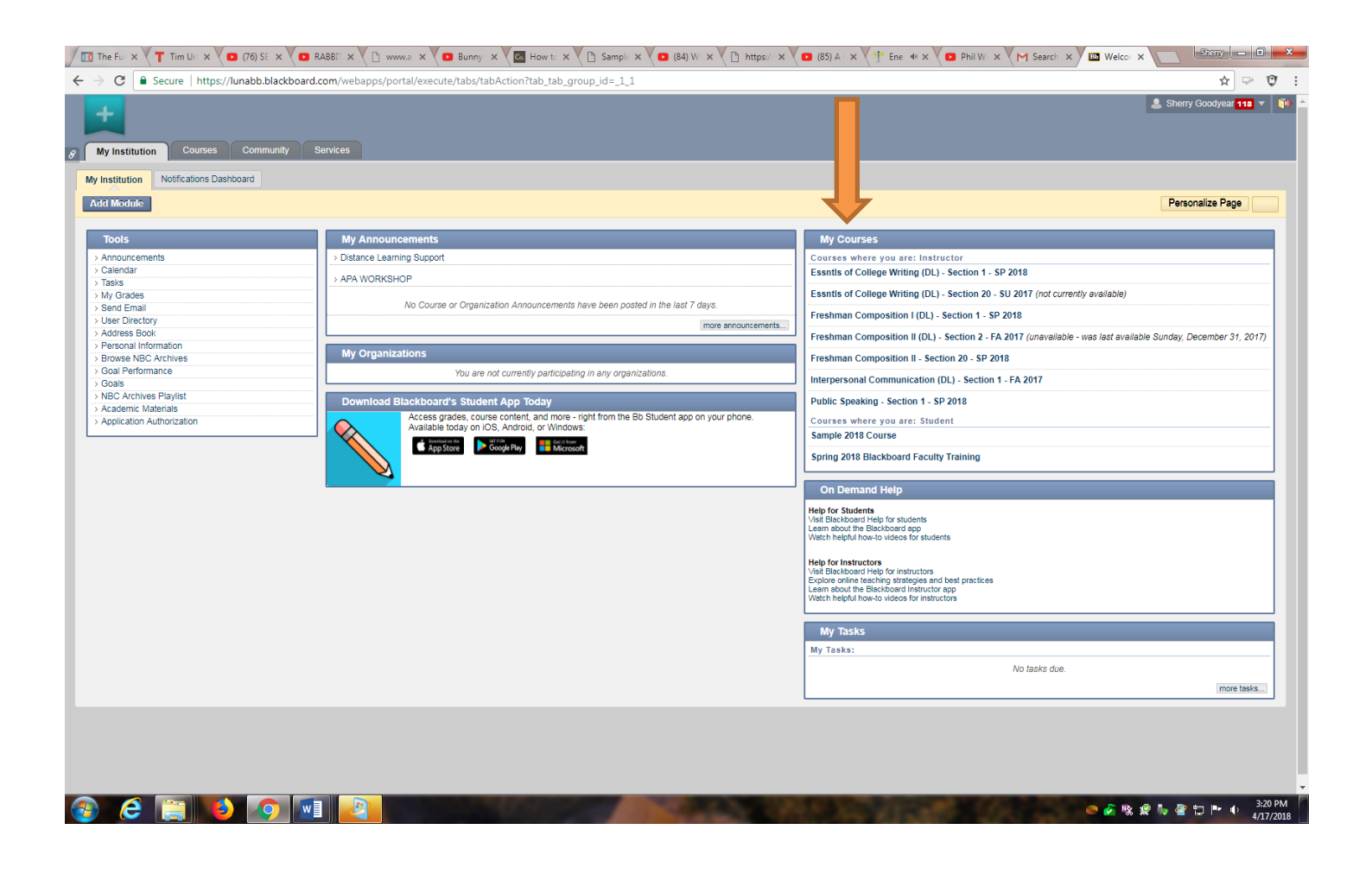

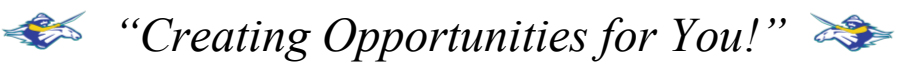

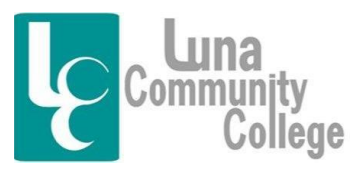

Distance Learning Office

Step 5

This screen opened when I clicked on the Public Speaking class link on the previous screen. From this location, you would then be able to post assignments, check grades for this specific class, access the Blackboard Collaborate Classroom interface where live class sessions for this class are taught, and send email for the students and teacher in the class and so on. This is the first step to a successful online classroom experience.

| The Full X                                                                        | 🜘 (76) Si: X 🔪 RABBI: X X 🗋 www.s: X 🗶 Bunny, X 🖉 How t: X X 🕒 Sampl: X 🖉 (84) V. X X 🗅 https://X 💭 (85) A X X 👎 Ene. 4: X 🕲 Phil V. X M Search X 💭 Welco: X 💭 🚾 🕬 (10) 📼                                                                                                    |
|-----------------------------------------------------------------------------------|----------------------------------------------------------------------------------------------------|
| ← → C 🗎 Secure   http:                                                            | ;;/lunabb.blackboard.com/webapps/blackboard/content/listContentEditable.jsp?content_id=_137917_1& 🕎 🙂 Ϋ :                                                                                                    |
| Public Speaking - Section 1 - SP 20                                               | 🐨 Wekome - Start Here                                                                                                    |
|                                                                                   | Welcome Start Here 🐨                                                                                                    |
| * Public *                                                                        |                                                                                                    |
| Speaking -<br>Section 1 - SP<br>2018                                              | Build Content Assessments Tools Partner Content                                                                                                    |
| 🗘 Welcome Start Here 😒                                                            |                                                                                                    |
| VIRTUAL CLASSROO     Information      ✓                                           | Enabled: Statistics Tracking                                                                                                    |
| Announcements      Calendar                                                       | Public Speaking                                                                                                    |
| 🗅 Course Mail 🛛 😒                                                                 | i ubic Speaking                                                                                                    |
| Discussions     Assessments     Assignments                                       | Special Note: You will need a way to interact with the class and give speeches. This means for this class, it is a requirement for you to have a webcam over-which you can present your speeches. Most laptops come equipped with a webcam you can be seen over, speakers that you can speak over, and a microphone you can be heard over. For all the speeches you will give in this class, you will need to be seen and                                                                                                    |
| Learning Modules      ✓      Web Links      ✓      ✓                              | neard by the class, and this will be achieved by a webcam and some kind of microphone'speaker combination. Your goal over the first week of class is to get the equipment you need to make presenting speeches over a webcam possible. Please make this a priority. If you are unable to find a way to present speeches live over a webcam, then you should drop the class because this ability is mandatory to this Public Speaking class.                                                                                                    |
| Media Library ⊭ ≅      Help      Content ⊭ ≣                                      | Week 2 - This week we discussed Chapters 1 - 3. Please do the corresponding quizzes and don't forget to do the pretest if you have not yet done so. In addition, during Friday's class (1/26), I talked about the Self-Introduction Speech, so please watch that if you weren't in class so you can know exactly what is expected for this assignment. The Self-Introduction Speech outlines are due in the Self-Introduction Assignment Tab next Sunday night (2/4). Please let me know about any problems you experience with this assignment, and ask if you have any questions. Also, I have attached recordings discussing chapters 1-3 if you want a quick re-cap of them, or if you are an asynchronous student who wants a quick fix. Let me know how you like these recorded chapter letteries, if you want hem.                                          |
| Clossary Z      S     Coups Z     Groups Z     My Grades     X     Roster Z     S | Week 1 - For this first week of class, before you do anything, you will want to read the Course Syllabus and Content document under "Getting Started" here on the homepage. It is best if you print this document off and refer to it<br>any time you have questions about the class. Next you will want to read the Deverse Syllabus and Content document under "Getting Started" here on the homepage. It is best if you print this document off and refer to it<br>corresponding quiz. Keep in mind that there are power point presentations unit kould on the homepage which you are able to access and read through to help you prepare for your hay weekend. See you row row. There will be no Luna classes on Monday, January 15 in observation of Martin Luther King<br>days to please enjoy your long weekend. See you in class on Wednedady, January 17. |
|                                                                                   | I have added a new folder at the bottom of this page. I am asking that everyone go and watch this video and give me your thoughts. If you are an asynchronous student, this video takes the place of our first class which I forgot to record so there is no archive for it. Let me know if you like receiving information in this manner, as I said, this might be a way to handle certain parts of this class. Perhaps I can make videos for the content portion of the class.<br>Your thoughts on this matter are velcome.                                                                                                    |
| COURSE MANAGEMENT                                                                 | Welcome to the class!                                                                                                    |
| * Control Panel                                                                   |                                                                                                    |
| Course Tools                                                                      | Getting Started                                                                                                    |
| × Evaluation ×                                                                    | Course Information                                                                                                    |
| × Grade Center ×                                                                  |                                                                                                    |
| Isers and Groups                                                                  |                                                                                                    |
|                                                                                   |                                                                                                    |
| <ul> <li>Packages and Utilities</li> <li>Help</li> </ul>                          | Speech Rubrics and Guidelines                                                                                                    |
|                                                                                   | Chapter Outlines                                                                                                    |
| 📀 ၉ 🔚 🛛                                                                           | 🕹 👩 🕎 🧟 🖓 🕹 🕹 🖗 👘 🖉 🖿 🕂 🔹 😓 👘 🔹 😓 👘 🖉 👘 👘 🐉                                                                                                    |

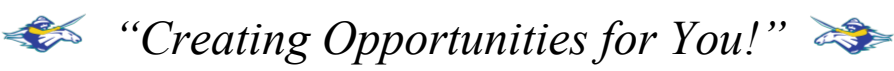